# 京东方科技集团股份有限公司

# 拼接系统安装调试作业指导书

# 目录

| 总则1                   | l                                                                                                    |
|-----------------------|----------------------------------------------------------------------------------------------------|
| 工具准备1                 | L                                                                                                    |
| 2.1 安装工具              | l                                                                                                    |
| 2.2 调试工具              | 1                                                                                                    |
| 2.3 安全和劳保用品           | l                                                                                                    |
| 2.4 其他资料              | l                                                                                                    |
| 资材清点                  | 2                                                                                                    |
| 3.1 设备清点与状态确认         | 2                                                                                                    |
| 3.2 辅材清点              | 2                                                                                                    |
| 安装施工                  | 3                                                                                                    |
| 4.1 硬件环境与危险源确认        | 3                                                                                                    |
| 4.2 结构组装(机柜式或支架式)     | 3                                                                                                    |
| 4.3 屏幕安装              | 5                                                                                                    |
| 走线 理线 打线标             | 5                                                                                                    |
| 调试                    | 5                                                                                                    |
| 6.1 拼接屏调试(V59mini 方案) | 5                                                                                                    |
| 色差调试指导11              | l                                                                                                    |
|                       | 总则   1     工具准备   1     2.1 安裝工具   1     2.2 调试工具   1     2.3 安全和劳保用品   1     2.4 其他资料   1     资材清点   2     3.1 设备清点与状态确认   2     3.2 辅材清点   2     安装施工   3     4.1 硬件环境与危险源确认   3     4.2 结构组装(机柜式或支架式)   3     4.3 屏幕安装   5     走线 理线 打线标   6     1 拼接屏调试(V59mini 方案)   6     6 差调试指导   11 |

# 一、总则

(一) 目的

指导拼接系统的安装调试工作。

(二)范围

此文件适用于指导京东方 LCD 拼接屏产品现场施工及调试工作。未经允许不得用于其他 用途,此手册对安装过程中造成的产品损坏,人员伤亡不承担任何责任。

此文件需配合相关产品说明书共同使用

(三)声明

1、京东方智慧物联科技有限公司拥有最终解释权

2、作业前登高、电工等危险作业人员必须具备相关人身保险,本手册对安装过程中的 人员伤亡不承担任何责任。

3、此文件为本公司知识产权,未经交付服务中心允许不得转发。

4、此操作手册用于指导具备相关资质人员进行作业。

#### 二、工具准备

#### 2.1 安装工具

十字螺丝刀(大、小)、冲击钻(8mm)、活扳手、橡塑锤、内六角(M4-M8),5m 盒尺、 水平激光仪、水平尺、脚手架(登高超过两米需准备)、保护膜(带美纹纸)、扎带、偏口钳、 标签机、屏幕清洁工具等其他常用工具。

#### 2.2 调试工具

笔记本电脑:拼接屏调试软件(厂家提供),2016版本以上的PS(选配)、U盘、USB转232串口调试线、3m网线;232转RJ45转接头或转接线(厂家提供)、拼控&矩阵软件(厂家提供)、遥控器&红外接收头(厂家提供)。

#### 2.3 安全和劳保用品

安全帽、安全带、劳保手套、安全围挡、警示牌。

## 2.4 其他资料

发货清单、系统拓扑图、点位深化图、场堪信息表等等。

1

三、资材清点

# 3.1 设备清点与状态确认

数量清点:根据项目发货清单,清点现场拼接屏、支架、线缆、视频处理设备(拼控或 矩阵)等设备,并核实拼接屏、支架、线缆、处理器输入输出口数量是否对应。

包装确认:产品开箱前,首先对外包装的六面八角进行检查。如遇外箱破损、挤压或受 潮,拍照记录,录开箱视频或邀请客户与物流一同开箱确认。

开箱检查:对屏幕进行通电检查,通电后屏幕应如图1所示显示正常,无干扰、花屏、 漏液、外壳变形等不良,并对屏幕拍照留存;支架无变形、断裂等不良。如遇不良,即刻联 系对接人与交付担当。

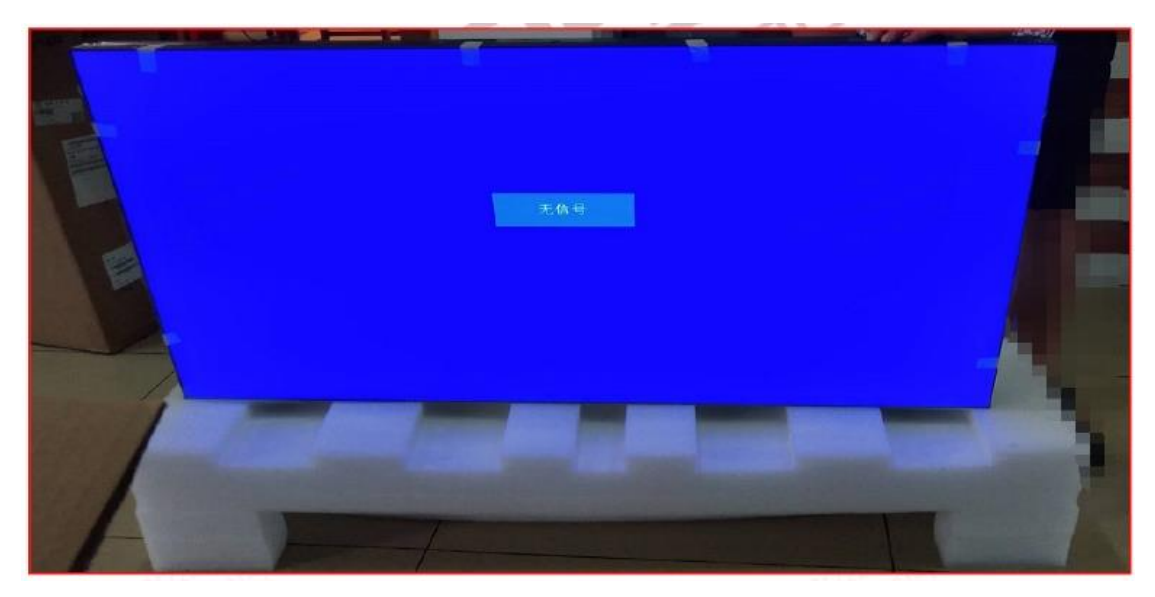

#### 图1 检验屏幕照片

## 3.2 辅材清点

T.

调试包(串口转网口工具,红外接收头&遥控器),支架配件如下图2、图3所示。

| 前维护式配件明细 |          |            |       |    |            |
|----------|----------|------------|-------|----|------------|
| 序号       | 名称       | 规格         | 数量/单套 | 用途 | 备注         |
| 1        | 液压伸缩支架   |            | 1件    | 打包 |            |
| 2        | 竖直挂件     |            | 2件    | 打包 |            |
| 3        | 长扎带      | 20CM       | 2件    | 打包 | 固定屏幕之间的信号线 |
| 4        | 短扎带      | 10CM       | 4件    | 打包 | 固定屏幕之间的网线  |
| 5        | 燕尾螺丝     | 7CM        | 4件    | 打包 | 固定前维护支架    |
| 6        | 内六角螺丝 黑色 | M6*16(配平垫) | 4套    | 打包 | 固定屏幕       |
| 7        | 膨胀螺丝     | M8*100     | 4件    | 打包 | 固定屏幕       |
|          |          | 1          |       |    | 1          |

图 2 前维护配件明细

| 螺丝打包清单 |                 |    |        |  |  |
|--------|-----------------|----|--------|--|--|
| 订单号    | :               |    |        |  |  |
| 序号     | 螺丝规格            | 数量 | 备注     |  |  |
| 1      | M6*16mn内六角螺丝    | 8  |        |  |  |
| 2      | M4*10mn平头螺杆     | 4  |        |  |  |
| 3      | M6*12mn内六角螺丝    | 4  |        |  |  |
| 4      | №5*30mn自攻螺钉(攻铁) | 4  |        |  |  |
| 5      | M6X5Omn内六角全牙螺杆  | 4  |        |  |  |
| 6      | M8*100nn膨胀螺丝    | 4  | 含螺母+垫片 |  |  |
| 7      | M6法兰螺母          | 4  |        |  |  |
| 8      | M6平垫片           | 4  |        |  |  |
| 9      | M6斜口垫片          | 8  |        |  |  |
|        | 以下空白            |    |        |  |  |

图 3 机柜配件明细

### 四、安装施工

#### 4.1 硬件环境与危险源确认

识别现场危险源,并进行标识。

根据场堪资料&点位深化图纸,确认屏幕以及其他设备的安装位置有无其他干涉物,例如:摄像头,烟雾传感器,消防喷淋头等

对电源与预留信号线、信号线进行确认。

对地面&墙面信息再确认。对周围装修己有破坏的细节拍照留存,避免验收阶段造成不良。

与客户再次确认施工要求后,使用围挡划出作业区域,并使用警示牌警示,由工长在现 场进行安全教育交底后,方可进行安装作业,可提前沟通调试资源与垃圾处理方式。

#### 4.2 结构组装(机柜式或支架式)

4.2.1 机柜式组装

步骤一:安装机柜底座。并使用水平仪校准机柜垂直与水平,完成"两直一线"的工作, 两直是使机柜方向与视角垂直、机柜与纵向与地面垂直;一线是多个机柜在同一条水平线上。

注: 有静电地板时,需在静电地板下安装方通。方通与底座使用 M6\*50 螺丝连接,底座 之间用全丝 M6\*30 连接。方通的四个支脚可以进行水平调节。 如图 4 所示,

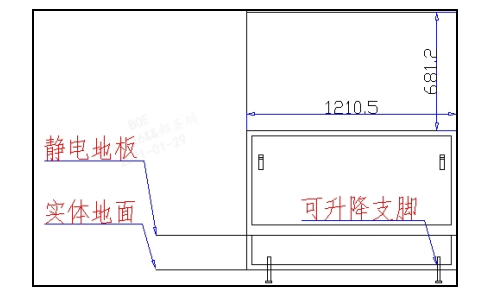

图 4 底座与方通连接完成后示意图

步骤二:底座固定。在图纸规定的位置调整好水平等工作后,标记好与地面固定的膨胀 螺丝位置。支脚与方通固定的位置,需要用 M6\*30 螺钉连接;支架与地面固定的位置,需要 使用 M8\*100 的膨胀螺丝固定。

做好机柜底座与地面固定的位置标记后,使用冲击钻在标记好的位置打孔。切记:冲击钻在使用前,必须经过检查无问题后才可使用。当客户要求不可打膨胀螺丝时,也需要在方通上安装支脚,提供支撑,增加稳定性。

步骤三:如图 5 所示,使用 M6\*30 的螺钉将所有单元箱体链接,要求保证"两直一线", 左右两侧高低误须在 1mm 以内。安装时要注意区分最两边与中间的支架,切莫装错(两侧的 框架有盖板)。

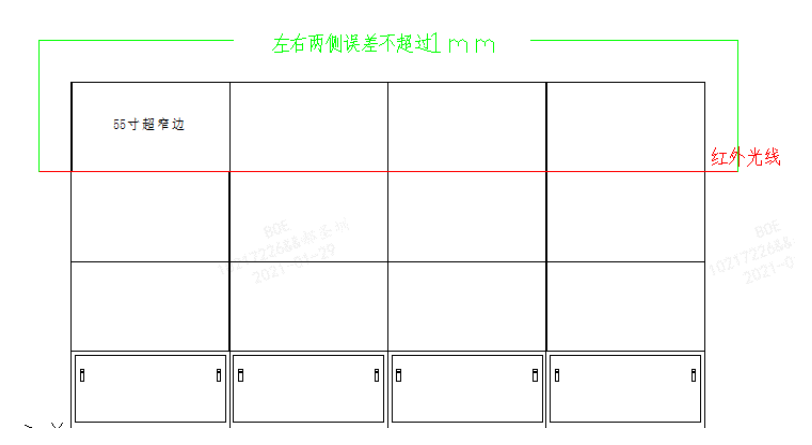

图 5 框架组装示意图

步骤四:连接好框架后,用拉梁把箱体与底座固定。层数高于四层时,需打T型梁。如图6所示。

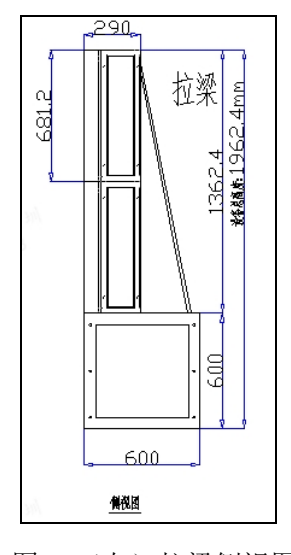

图6 (左) 拉梁侧视图

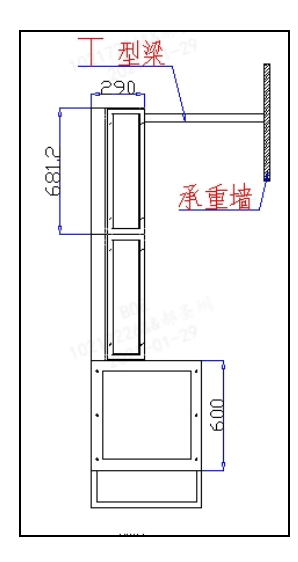

(右)T型梁组装示意图

4.2.2 前维护支架组装

ΡE

当安装方式为前维护安装时,对每块支架位置的定位需要明确,此时点位图的深化尤为 重要。当在承重墙进行支架安装时,确认好每个屏的相对位置后,使用膨胀螺丝在四个角加 固膨胀螺丝。如图7所示,编号1的位置为膨胀螺丝固定位置。

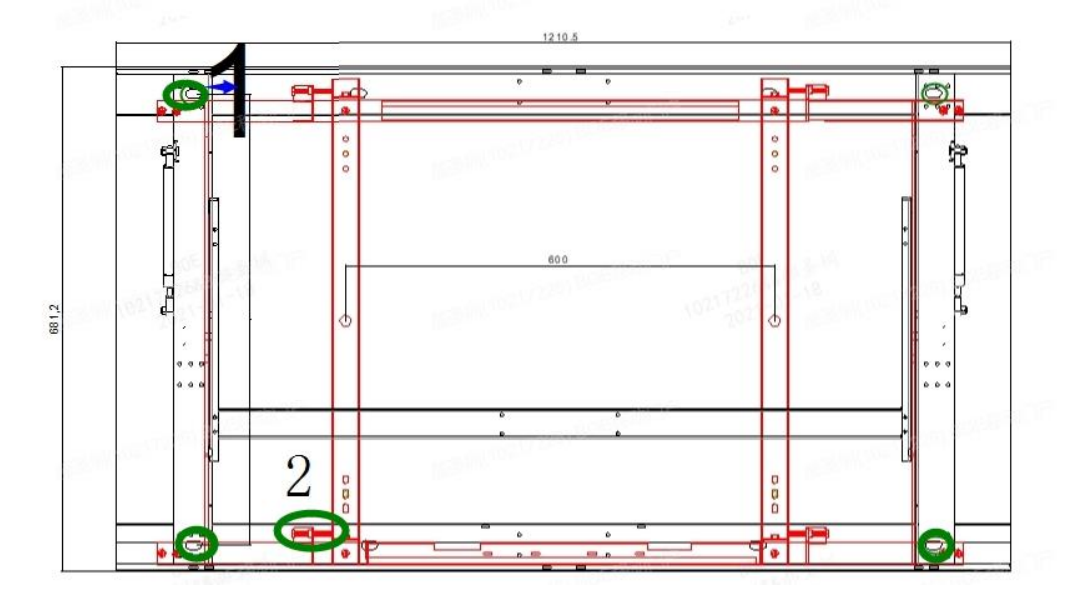

组装前维护支架时,同样要求保证"两直一线"的效果。

图 7 前维护框架示意图

#### 4.3 屏幕安装

步骤一:取出屏幕,注意左右手在屏上受力点的位置,屏幕后端的把手与屏幕模组后方的铁框为受力点。如图 8 所示。

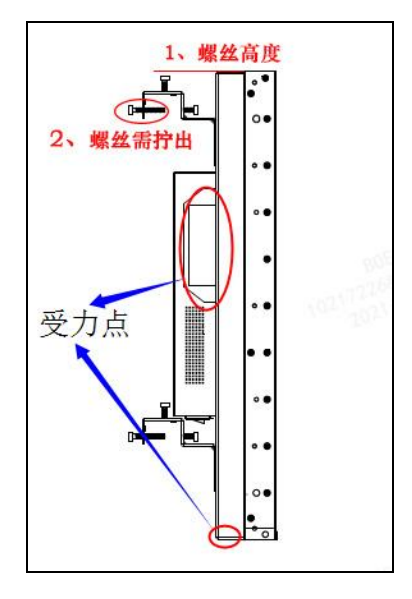

图8屏幕侧视图(带挂件)

BOE

步骤二:测试屏幕,对屏幕进行点亮测试。如图1所示。

步骤三:将屏向后倾斜角度放在泡沫或纸箱,注意放置的位置不能有任何物品,避免损坏到屏幕。一位同事手扶住屏,另外一人安装挂件。安装挂件完成后,进行检查图9中标注1和2的状态:标注1螺丝位置不可高于整体屏幕,标注2的螺丝需要拧出足够落下横栏的空间。挂钩与背板的螺丝不可上的太紧,若钣金结构有变形,则螺丝上的过紧,需要适当松一下。

步骤四:屏幕安装,至少两人同时进行工作,在图9所示的受力点着力挂屏,注意挂高 层时后面的挂件不要碰到已装好的屏幕上。

步骤五:调节屏幕,每安装一次屏幕都要对屏幕进行微调,拼缝、水平垂直度都需符合 附件一《拼接屏验收标准》。

微调方式:如图8所示,标注2位置的螺丝可以调试整块屏幕的左右;如图9所示,标注1的螺丝可以调整屏幕的高低;标注2的位置可以调节屏幕的前后。

步骤六:所有屏幕安装完成后,再次检查整体拼缝,垂直水平等要求、屏幕散热条件是 否满足通风顺畅。具体验收标准见附件一《拼接屏验收标准》

#### 五、走线 理线 打线标

拼接系统一般分为三种线缆:电源线、视频信号线、控制线。控制线需要走环通,规则 为控制端口到屏幕的 IN 口,屏幕的 OUT 口引线至下一块屏幕的 IN 口,所有线缆两端打线签, 具体要求详见附件二《机柜内设备安装、线缆绑扎和标签作业规范 V.10》。

#### 六、调试

#### 6.1 拼接屏调试(V59mini 方案)

拼接屏调试建议使用笔记本和软件形式进行,功能更多,使用更方便。故遥控器只做简 单知道。详细调试功能在软件调试中介绍。

6.1.1 遥控器调试

遥控器调试时,将遥控器红外接收头接入屏幕环接的【IN】口后,按遥控器按键【菜单】, 屏幕上出现菜单栏后,按遥控器【8】【2】【0】【2】进工厂菜单(注意要在屏幕上菜单界面 消失之前按数字键),进入工厂菜单后,按遥控器【下】选择第三项【W/BAdjust】,点击确 定进入白平衡调节界面,在该界面中根据实际显示效果按遥控【左】【右】键调节"RGain"

6

"G Gain""B Gain"三项(如何根据色差情况调减对应 RGB 的增减请看 5.1.2),每一项调 节完成后点击菜单,保存并退出。如图 9 所示。

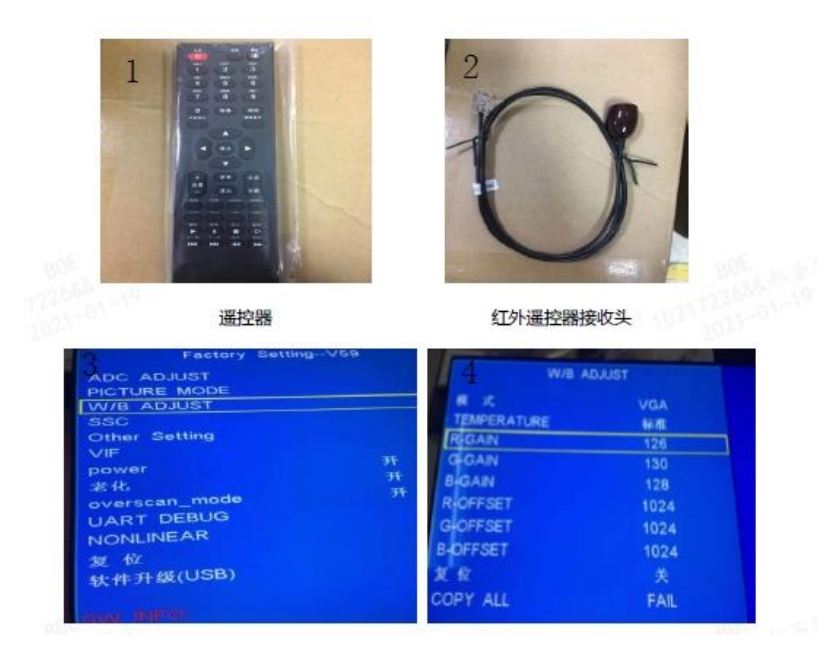

图 9 遥控器调试指导: ①遥控器 ②红外接收头 ③工厂模式 ④红蓝增益

5.1.2 控制软件调试

步骤一:控制线缆连接。

如图 10 所示,将笔记本使用【USB 转 RS232 转接线】、【RS232 转 RJ45 转接线】或者【RS232 转 RJ45 转接头与网线】、【拼接屏 IN 口】连接。

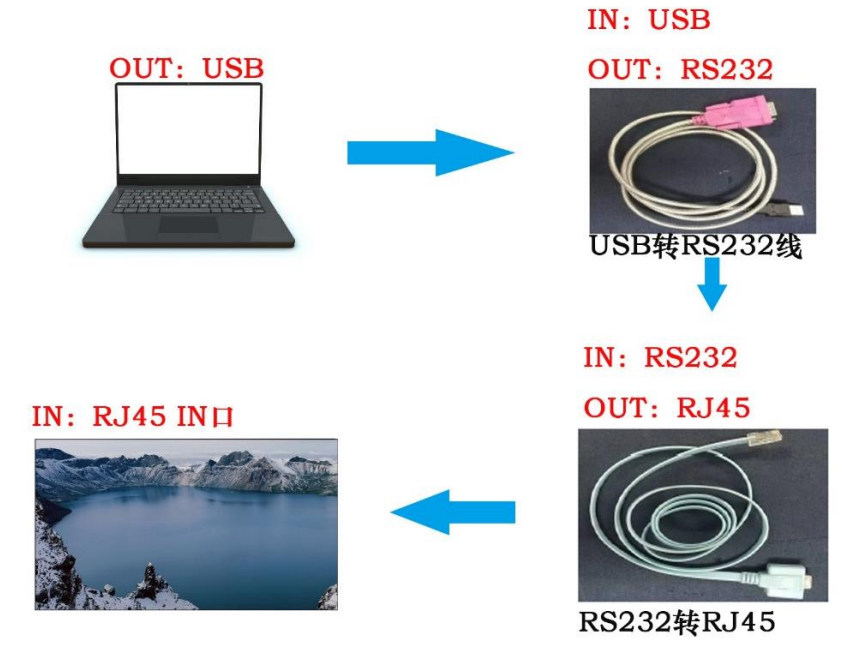

图 10 拼接控制线链接示意图

步骤二:确认串口线驱动与 COM 端口

如图 11 所示,进入电脑设备管理器中查看如红框所示的端口,如此图标出现感叹号则 需要在连接网络的情况下更新驱动程序,记录 COM 端口数,如图所示为 COM5

| 1 📇 i    | 设备管理器                                     | _ | $\times$ |
|----------|-------------------------------------------|---|----------|
| 2 文件     | t(F) 操作(A) 查看(V) 帮助(H)                    |   |          |
|          | ⇒    🗈   🖳   🖳   💺 🗙 💿                    |   |          |
| V 1      | MTNB10217226                              |   | ^        |
|          | > 🔲 处理器                                   |   |          |
|          | 🔉 🔜 磁盘驱动器                                 |   |          |
|          | > 🎥 存储控制器                                 |   |          |
|          | > 💼 打印队列                                  |   |          |
|          | > 🤪 电池                                    |   |          |
| <b>I</b> | ✓ 闡 端口 (COM 和 LPT)                        |   |          |
|          | 📮 Prolific USB-to-Serial Comm Port (COM5) |   |          |
|          | 1 固件                                      |   |          |
|          | > 🔜 计算机                                   |   |          |
|          |                                           |   |          |
|          |                                           |   |          |
|          | > 🚯 蓝牙                                    |   |          |
|          | > 🥅 内存技术设备                                |   |          |
|          | 兩 人体学输入设备                                 |   |          |
| ;        | ▶ ■ 软件设备                                  |   |          |

图 11 设备管理器

步骤三:软件通讯

打开软件【拼接控制软件】,如图 12 所示,【1】通讯设置——【2】串口设置,需确认 串口设置旁的连接己关闭——【3】确认串口号是否为步骤二确认的 COM 端口号(注意:转 接线的 USB 端在电脑的 USB 接口插拔后,串口号会有变化,需要重新确认。)其他设置无需 设置,点击确定,若通讯成功,【4】软件底端的 COM 端口会显示开。若未成功,则检查线路 链接与驱动程序。

| <b>申口设置</b><br>开進接<br>并接操作 |                                              | 信号选择          |
|----------------------------|----------------------------------------------|---------------|
| 1 HDMI1                    |                                              | 信号类型<br>VGA ~ |
|                            | <b>申口设置</b> ×                                | ▷ 执行 □ 矩阵联动   |
|                            |                                              | 拼靈 单显         |
|                            | ■中山 = 中山 · · · · · · · · · · · · · · · · · · | 电源            |
|                            | 取消                                           |               |
| 迈 单元序号 场展慌式 调试             |                                              |               |
|                            | <b>左目拼控控制</b> 系统                             | *             |

图 12 软件通讯

步骤四:管理员登录

如图 13 所示,【1】功能设定——【2】管理员——【3】用户权限选择管理员用户—— 【4】密码输入 333——【5】登录成功后,用户权限变更为管理员用户。

|                               |                         | · D.                         |
|-------------------------------|-------------------------|------------------------------|
|                               |                         |                              |
| 拼接操作                          |                         | 信号选择                         |
| UI HDWII                      | ©原整素 ×                  | 信号类型<br>VGA ✓<br>○ 执行 □ 矩阵联动 |
|                               | 用户名: edmin              | 井豆 单豆                        |
|                               | 速出                      | () #N () #N                  |
| 一面 善于皮具 保屋橋子 通ば               |                         |                              |
|                               | 拼接控制系统                  |                              |
| 统当前时间: 2021-01-20 11:16:48 用户 | Q限:管理员用户! COM5 关 9600 E | Bps 系统状态: 空闲                 |

图 13 管理员登录

步骤五:拼接设置

如图 14 所示,【1】功能设定——【2】拼接设置——【3】按照拼接的物理数设置拼接 行列数——【4】主板类型选择 BNC\_mini——【5】点击确定——【6】如图 12 所示,到通 讯设置中点击开连接。

| ● 拼接控制的化<br>通讯设置 功能<br>管理员 |      | RD                                                                                                    | - 🗆 X                                 |
|----------------------------|------|----------------------------------------------------------------------------------------------------|---------------------------------------|
| 拼接强作<br>UI HDMII           | 拼接设置 | 1 →  H按(例): 3  1 → EK英型 CK6A_mini CK6A_big CK6 CBNC_big BNC_mini EKF EMF EMF E | ×<br>日午输入通道<br>〕 矩阵联动<br>単显<br>(1) 关机 |
| 主页 单元序                     |      | mil 5 xit                                                                                                    |                                       |

图 14 拼接设置

步骤六:序列号绑定

如图 15 所示,【1】功能设定——【2】单元序号——【3】序列号(点击序列号后屏幕 右上角会出现如图 16 所示的序列号)——【4】输入相对应的屏幕序列号,行列数,确认后 点击绑定地址,依次将所有屏幕绑定后——【5】再次点击序列号,屏幕右上角序列号消失 ——【6】点击地址,屏幕右上角会出现从1开始依次递增的序列号,检查序列号无问题后 即可进行调试工作——【7】选中单独屏幕或者选择屏幕组后,可以控制屏幕的开关机,信 号源等设置。将所有屏幕选中点击拼显,再点击执行后,所选的屏幕会拼成一个信号显示。

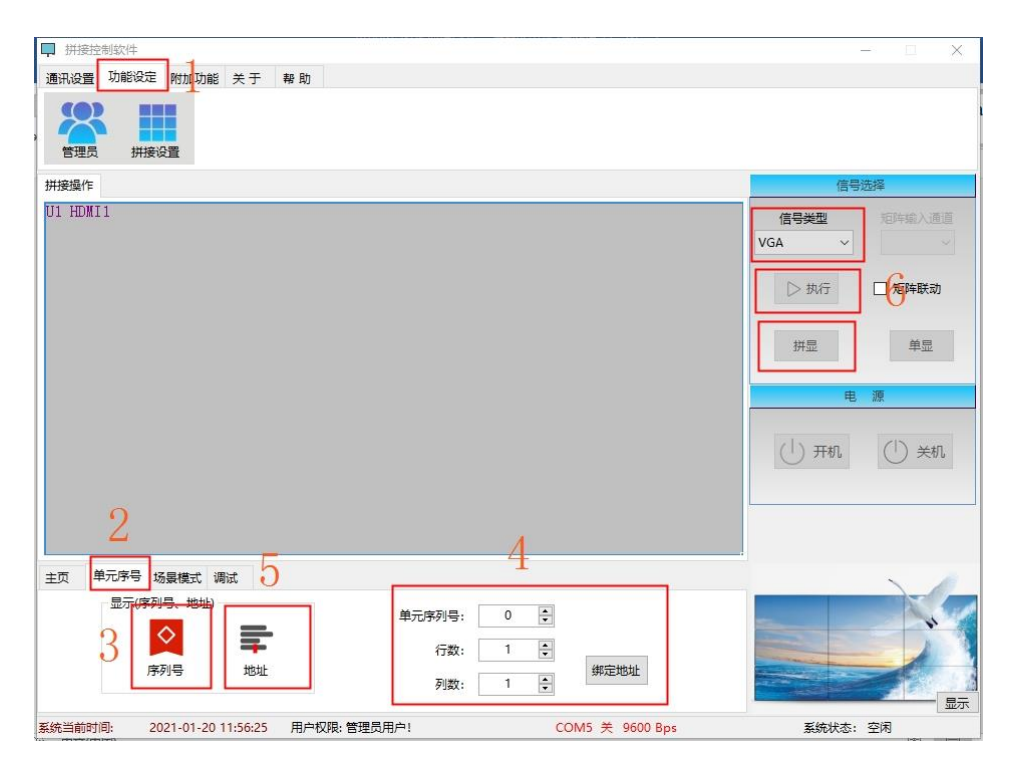

图 15 序列号绑定示意图

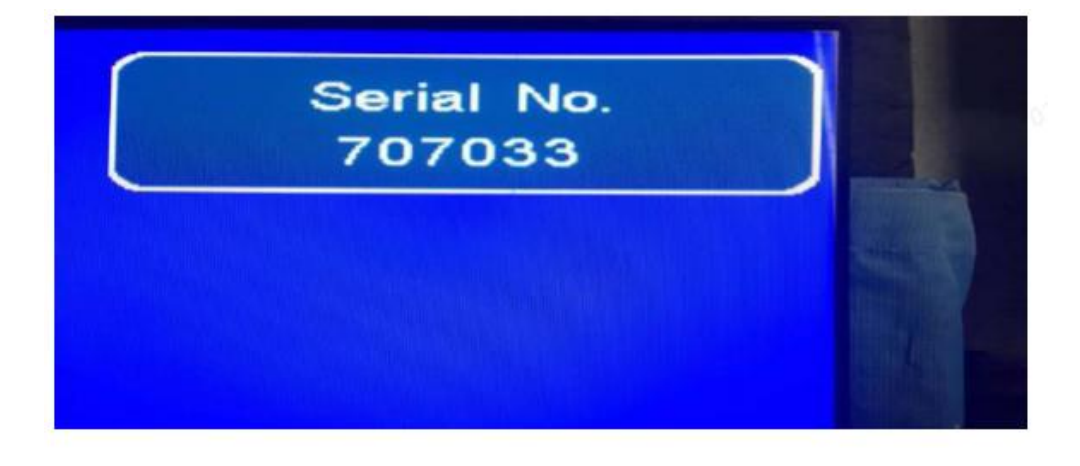

图 16 屏幕显示序列号示意图

步骤七:屏幕参数调整

如图 17 所示,选中需要调试色差的屏幕,鼠标右击,选择屏幕参数调整后可以调整单一屏幕或者所有拼接单元的亮度、对比度、饱和度、背光、清晰度,白平衡,暗平衡等参数。

亮度:调节屏幕图像的亮度;

- 对比度:调节屏幕图像的亮度;
- 饱和度:调节图像色彩的深浅程度;
- 清晰度:调节屏幕图像的明晰度及焦聚。(一般不需要)
- 白平衡:调整屏幕 RGB 颜色偏差
- 暗平衡: 需工厂维修的技术人员操作。

具体色差调试方式见第六节色差调试。

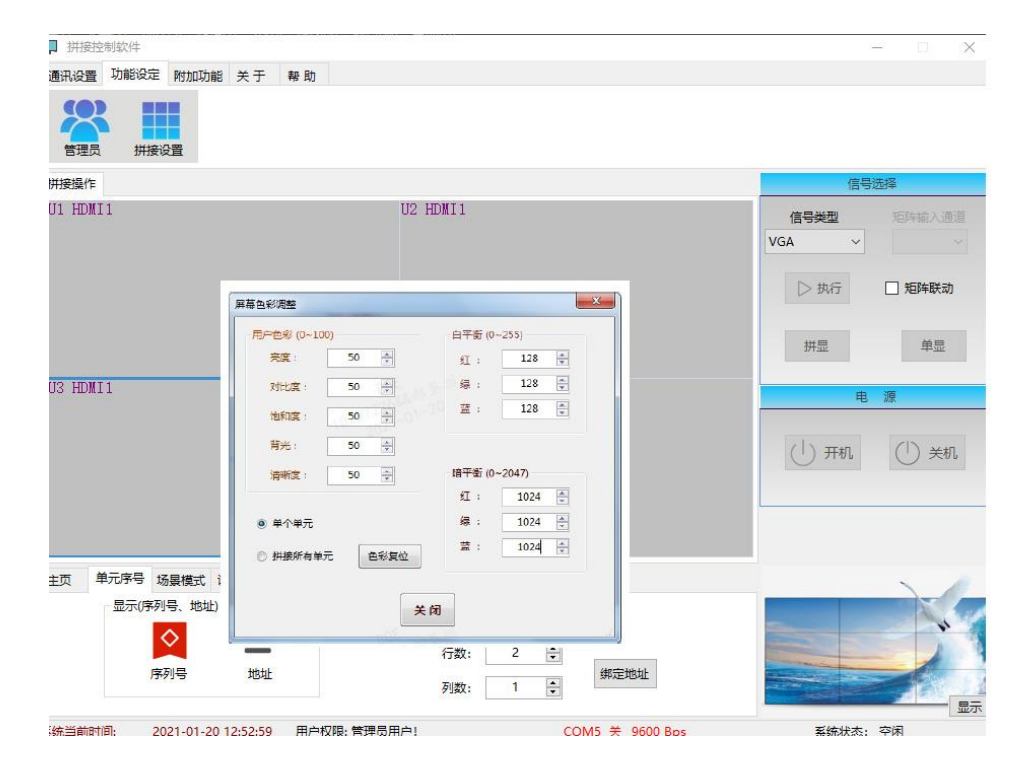

图 17 参数图

# 七、色差调试指导

新机出厂对大部分参数进行了统一,故调试色差时只需要调整白平衡即可,机器长时间 使用后,部分屏幕老化程度不同,此时可以调试背光与暗平衡等参数。

调试色差最关键的事情是找到基准屏幕,即将其他所有屏幕的颜色向此屏幕找齐。 步骤一:调整亮度(一般情况下亮度应不需调整) 通过信号源将大屏变为纯黑色,当有屏幕整体泛白时,在软件中选择位置相对应的屏幕 后,适当降低此单屏的亮度,降幅不得超过10。当有一块屏幕局部泛白的情况,1、检查拼 缝是否有挤压,2、检查钣金结构是否有变形。

步骤二:调整白平衡即色差

1、屏幕底色调整为白底,站在屏幕的正前方观察拼接,并选择基准屏幕。基准屏要求:
1、屏幕最接近标准白色 2、与基准屏相近的屏幕较多,即选择这种情况的屏为基准屏,可以调试较少的屏幕数。

2、选择基准屏后,先调试白底情况下所有屏幕的亮度情况。再调试颜色差距。(注意: 蓝光对屏幕白底亮度的改变影响最大,故调试完亮度后,尽量避免调动蓝色值)

画面偏亮:不改变亮度等参数,只提高 RGB 值,使屏幕在白底情况下,亮度基本一致。 画面偏暗:不改变亮度等参数,减低 RGB 值,使屏幕在白底情况狂下,亮度基本一致 画面偏红:降低【红色】或提升【蓝色和绿色】 画面偏绿:降低【绿色】或提升【红色和蓝色】 画面偏黄:提升【蓝色】或提升【红色和绿色】 画面偏黄:提升【蓝色】或降低【红色和绿色】 画面偏紫:提升【绿色】或降低【红色和绿色】 画面偏青:提升【绿色】或降低【红色和菇色】

辅助工具: PS(适用于新手锻炼色差感觉,或者远程指导调试)

当以上纯白色差我们调动调不准确后,我们可以用手机拍摄照片,并传输到电脑,使用 PS 打开。如图 18 所示。

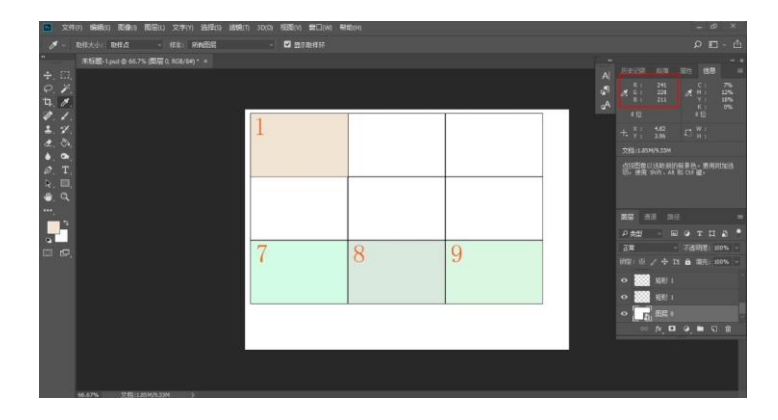

图 18 色差差值示意图

首先定位屏幕 1,7,8,9 的颜色差距较大,此时打开信息窗口(快捷键 F8 或者在窗口栏下选择信息)。将鼠标指引到对应屏幕上时,会显示出对应的 RBG 信息,示例:屏幕 1 的 RGB 参数为 R241、G228,B221,可以发现画面偏红,且信息对应的 R 的数值较高,此时,应该降低红色数值。但降低后发现整体偏暗,故实际应该为提高 G 与 B 的值。

步骤三: 纯色轻微差异

在确认调试完以上的黑底与白底情况后,再调试 RGB 纯色画面,方法如下

如果纯色画面偏淡,可以提高该屏幕参数的【饱和度】。

如果纯色画面偏深,可以降低该屏幕参数的【饱和度】

综上,若纯黑,纯白,RGB 纯色调试完成后,则可以进行验收。